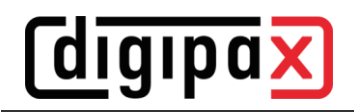

## GDT-Anbindung medatixx comfort

## 1 Allgemein

Diese Beschreibung bezieht sich auf eine Installation mit Terminal-Server Lösung von medatixx comfort. Der Benutzer ist am Terminal-Server angemeldet, aus dem comfort läuft. DigipaX2 jedoch wird auf der lokalen Arbeitsstation ausgeführt. DigipaX2 muss in diesem Fall immer gestartet sein, wenn eine GDT-Datei übergeben wird, da das (lokale) Programm nicht aus einer Terminal-Sitzung heraus (remote) gestartet werden kann. Es wird nur die GDT-Datei in das gemeinsame Kommunikationsverzeichnis kopiert.

## 2 Einstellungen comfort

Die Pfade in den Screenshots müssen für digipaX2 ggf. angepasst werden.

Jeder Benutzer hat im comfort einen eigenen Benutzername mit Verzeichnis (unabhängig von den Windows-Anmeldedaten). Den Namen kann man im comfort-Hauptmenü oben rechts ablesen. Die Benutzerverzeichnisse befinden sich auf dem Terminal-Server im Pfad "F:\doc2\USERS\". In jedem Benutzerverzeichnis müssen die beiden Dateien "degexprt.ini" und "docfest.ini" angepasst werden.

Bsp. degexport.ini mit allen möglichen Funktionen:

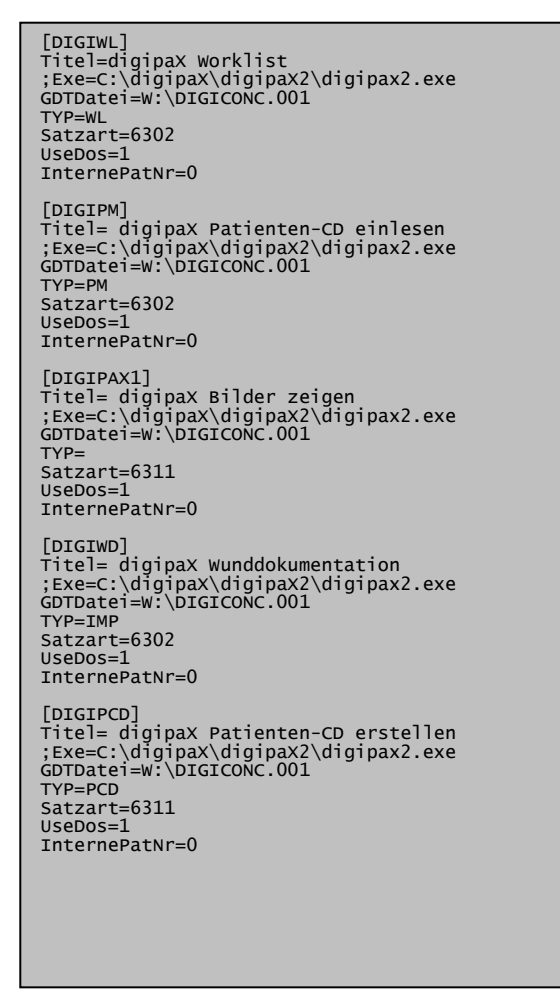

Diese Abschnitte müssen in der Datei am Ende angefügt werden, wobei nicht benötigte weggelassen werden können. Da wie oben bereits erwähnt, der digipaX2-Programmaufruf nicht über die Terminalsitzung erfolgt, ist der Aufruf in dieser Beispieldatei auskommentiert (;Exe=C:\...).

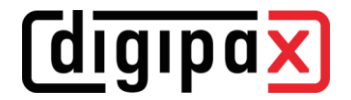

Bsp. docfest.ini mit in oben eingestellten Funktionen:

Oben im Abschnitt "[Extern]" müssen die Funktionen jeweils mit einer Zeile "Rec<x>=…" entsprechend eingetragen und Wert hinter AnzRec= angepasst werden. Die Funktionen sind dann im comfort über ein Menü verfügbar.

Der Austausch der GDT-Dateien erfolgt über das Netzlaufwerk "W:\". Für die Rückantwort muss beim medatixx GDT-Polling-Server der Eintrag zum Import der GDT-Rückantwort noch hinzugefügt werden. Auf der zweiten Karte wird der Rückeintrag der gewünschten Karteikarte zugeordnet.

Die Einstellungen befinden sich im SystemTray -> Kontextmenü -> Einstellungen GDT-Server.

| Einstellu                                  | ingen des GDT-Servers                     | Einstellungen des GDT-Servers                                                                        |          |  |  |
|--------------------------------------------|-------------------------------------------|----------------------------------------------------------------------------------------------------|----------|--|--|
| Algemeine Einstellungen Gerät   GDT-Client |                                           | Algemeine Einstellungen Gerät GDT-Client                                                             |          |  |  |
| Importmasken und Verzeichnis               |                                           | -                                                                                                    |          |  |  |
| Maske Verzeichnis<br>CONCDIGL* W:\         | intervali Klasse Typ Kennung 6300<br>4000 | Seeffahre Einstellungen erfolgen für Gantakkennung<br>Buchen in Kanse:<br>Neue Gerätekennung anlegen | ortieren |  |  |
| Andem Neu Löschen                          |                                           | GOS Zeichensatz verwenden                                                                            |          |  |  |
|                                            |                                           | Stammdaten anforden                                                                                  |          |  |  |
|                                            |                                           |                                                                                                    |          |  |  |
|                                            |                                           |                                                                                                    |          |  |  |
|                                            | OK Abbrec                                 | m OK                                                                                                 | Abbreche |  |  |

## 3 Einstellungen digipaX2

Im digipaX2 wird als Kürzel "DIGI", das Netzlaufwerk "W:", hochzählende Dateierweiterung und als Zeichensatz "IBM CP 437 (DOS)" eingestellt.

| Identifikation                       |                                        |                           |                        |                              |                  |   |
|--------------------------------------|----------------------------------------|---------------------------|------------------------|------------------------------|------------------|---|
| unsere GDT-ID: DIGIPAX               |                                        | uns                       | ser GDT-Kürzel: DIG    | I                            |                  |   |
| deren GDT-ID:                        |                                        | der                       | ren GDT-Kürzel: CON    | ٧C                           |                  |   |
| Kommunikation                        |                                        |                           |                        |                              |                  |   |
| Importverzeichnis:                   | W:\                                    |                           |                        |                              |                  | Q |
| Exportverzeichnis:                   | W:\                                    |                           |                        |                              |                  | Q |
| Dateityp Import:                     | feste GDT-Dateierweiterung (".gdt")    | hochzählende Dateierweite | terung (".001" - ".999 | ") 💿 hochzählende Dateinamen | fester Dateiname |   |
| Importdatei:                         | DIGICONC.gdt                           | z.B.: DIGICONC.003        |                        | z.B.: DIGI0003.gdt           | import.gdt       |   |
| Dateityp Export:                     | feste GDT-Dateierweiterung (".gdt")    | hochzählende Dateierweite | terung (".001" - ".999 | ) 💿 hochzählende Dateinamen  | fester Dateiname |   |
| Exportdatei:                         | CONCDIGI.gdt                           | z.B.: CONCDIGI.017        |                        | z.B.: 0017DIGI.gdt           | export.gdt       |   |
| Ausleseverzögerung in Millisekunden: | 0                                      |                           |                        |                              |                  |   |
| Datenabgleich:                       | Patientendaten mit Bildarchiv abgleich | nen                       |                        |                              |                  |   |
| Log:                                 | ✔ Dateiinhalte im Log protokollieren   |                           |                        |                              |                  |   |

Weitere Einstellungen sind optional und müssen entsprechend der Umgebung eingestellt werden.